### FileZen(めるあど便・受取フォルダ) 利用マニュアル

#### マルチメディアセンター

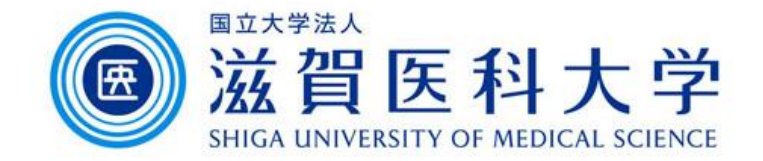

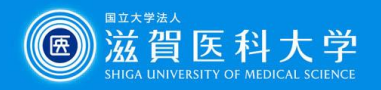

#### 目次

- FileZen(めるあど便)とは
- ファイルの送信の仕方
- ファイルの受信の仕方

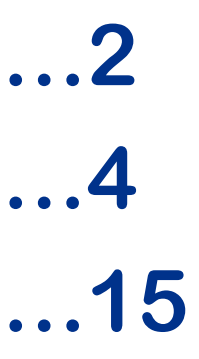

- ・受取フォルダとは …22
- ・受取フォルダの設定の仕方 …24
- •ファイルのアップロードの仕方 ...33

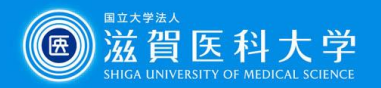

#### FileZen(めるあど便)とは

- FileZen(めるあど便)は、本学のアカウント(メールアドレス)を持つユーザから、一度に5つのファイル(1アカウントにつき1ファイル2GB:合計10GB※まで)を共有することができるシステムです。 ※すべてのめるあど便・受取フォルダの合計
- 学内・学外のどちらからもアクセスすることが可能です。
- 公開期間・ダウンロード上限回数・ダウンロード時に要求する パスワードを設定することができます。
- FileZen URL: https://porter.shiga-med.ac.jp/ 注:タイムアウトまでの時間は60分です。

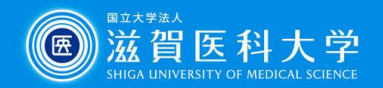

#### 利用の流れ⊝ -ファイルを共有(送信)する-

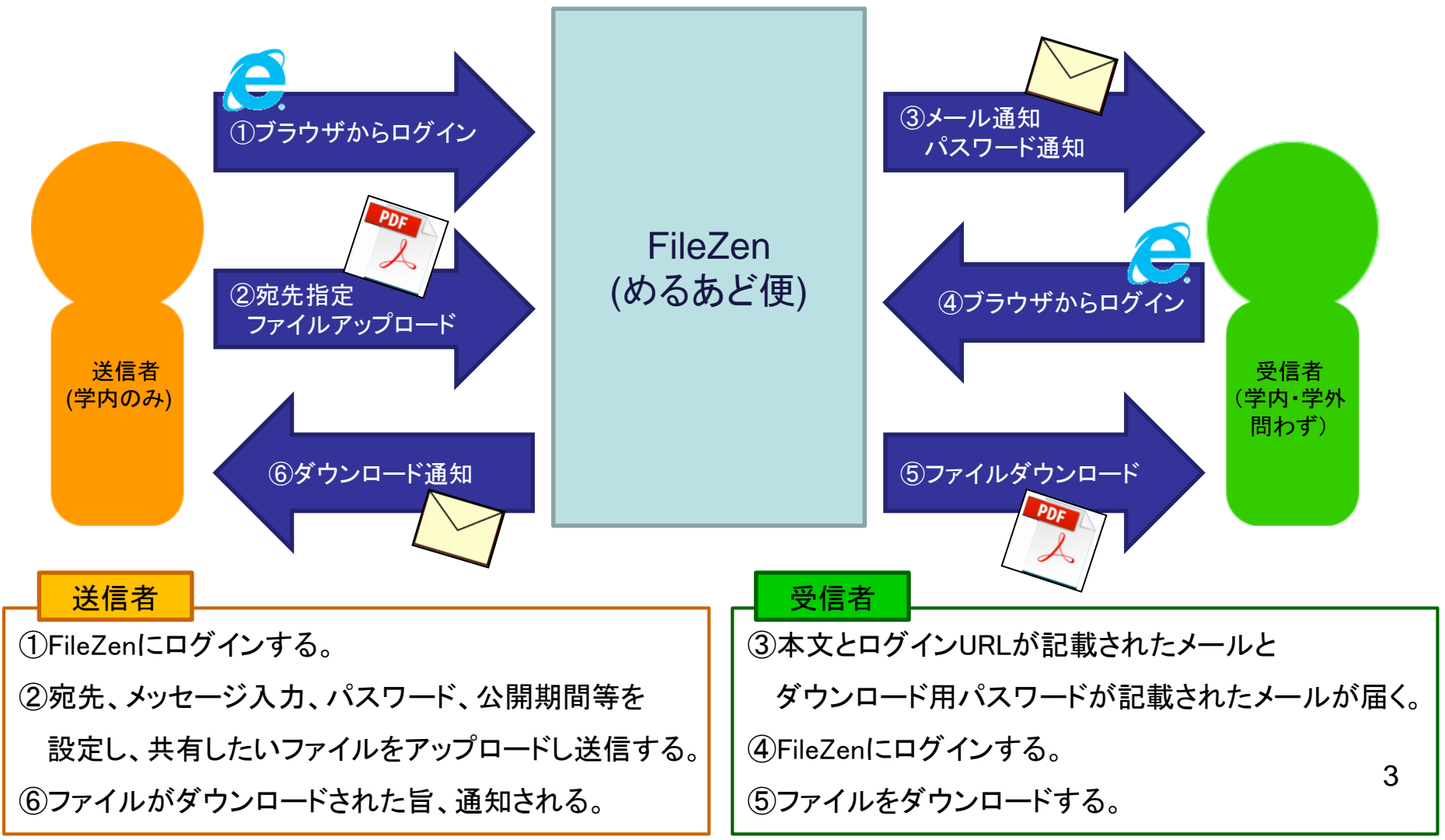

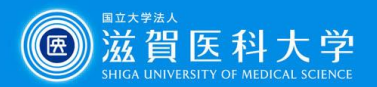

#### ファイルの送信の仕方

1. FileZen(https://porter.shiga-med.ac.jp/)にアクセスし、 ユーザーIDとパスワードを入力し「ログオン」する。

| FileZen | パスワードを入力して <ログオン> ボタンをクレックしてください。                                                                                                    | <u>مال</u> خ |
|---------|----------------------------------------------------------------------------------------------------|--------------|
|         | ユーザーIDやバスワードを忘れた方は <u>こちら</u> から。<br><b>ユーザーID: 体学のメールアドレスの@より前の部分</b><br><b>パスワード: 本学のメールのパスワード</b><br>言語設定:<br>(Language) 言語を選択してください ∨<br>* 言語を選択しない場合はプラウザの言語<br>設定に従います。 |              |
|         |                                                                                                    |              |

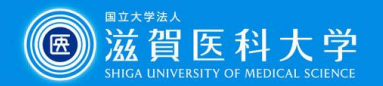

2. 「めるあど便」タブをクリックし「新規作成」を選択する。 ※共有できるファイルの容量は、画面右上の「ディスク使用量」 を確認する。

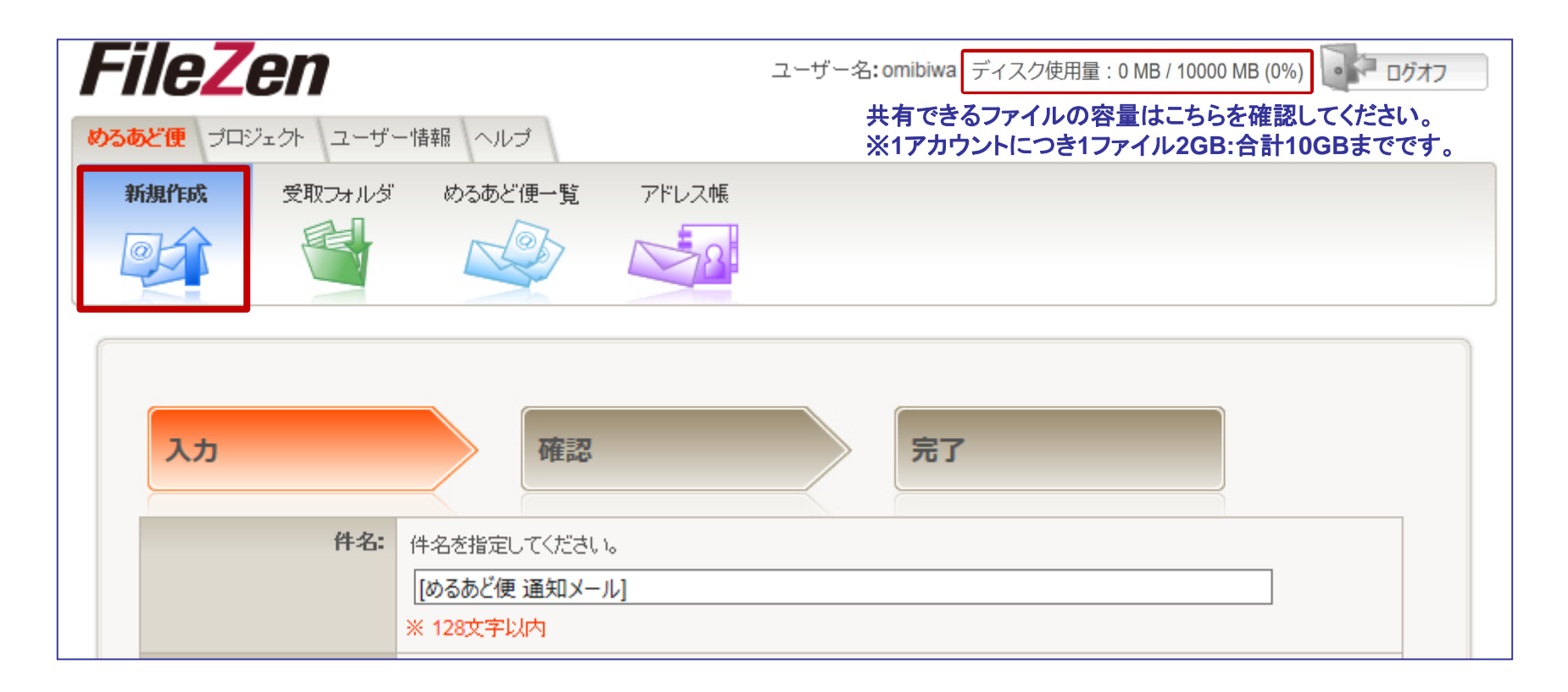

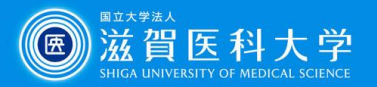

#### 43. 件名、宛先(学外者可)、メール本文を入力する。 ※メッセージ本文の「MAIL\_TO」様の部分には宛先の名前が 入力される。(複数に送信する場合は、BCC扱いになる。)

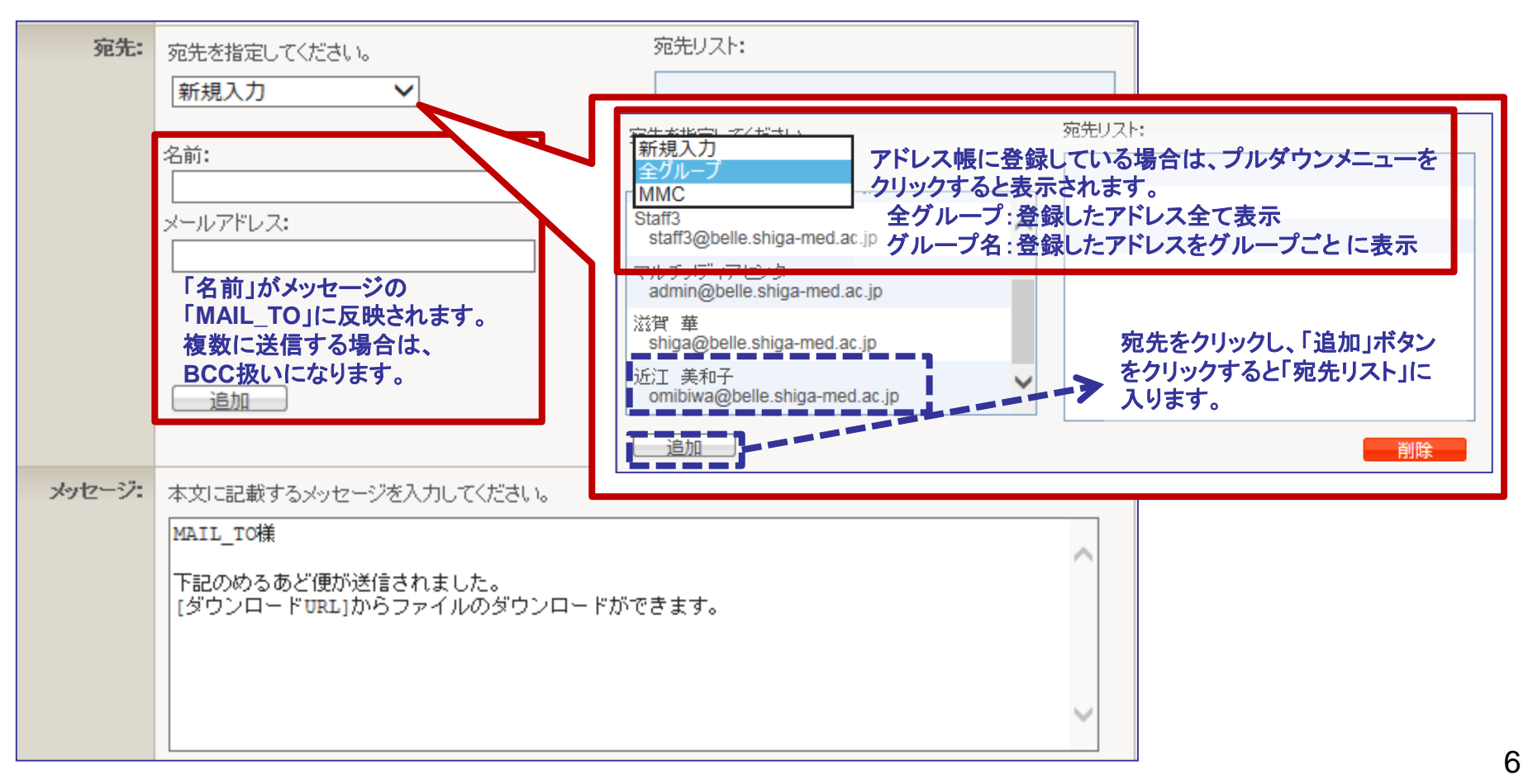

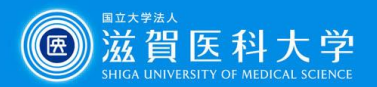

#### 参照:アドレス帳の使い方

「めるあど便」タブの「アド レス帳」を選択する。

- CSV形式のデータをイン ポートする場合は、「名前,ア ドレス」でデータを作成する。
- アドレス帳を入力する場合 は、グループを設定すること ができる。 (CSVでインポートしたデー タにグループを設定する場 合は、「編集ボタン」をクリッ クして編集する。)

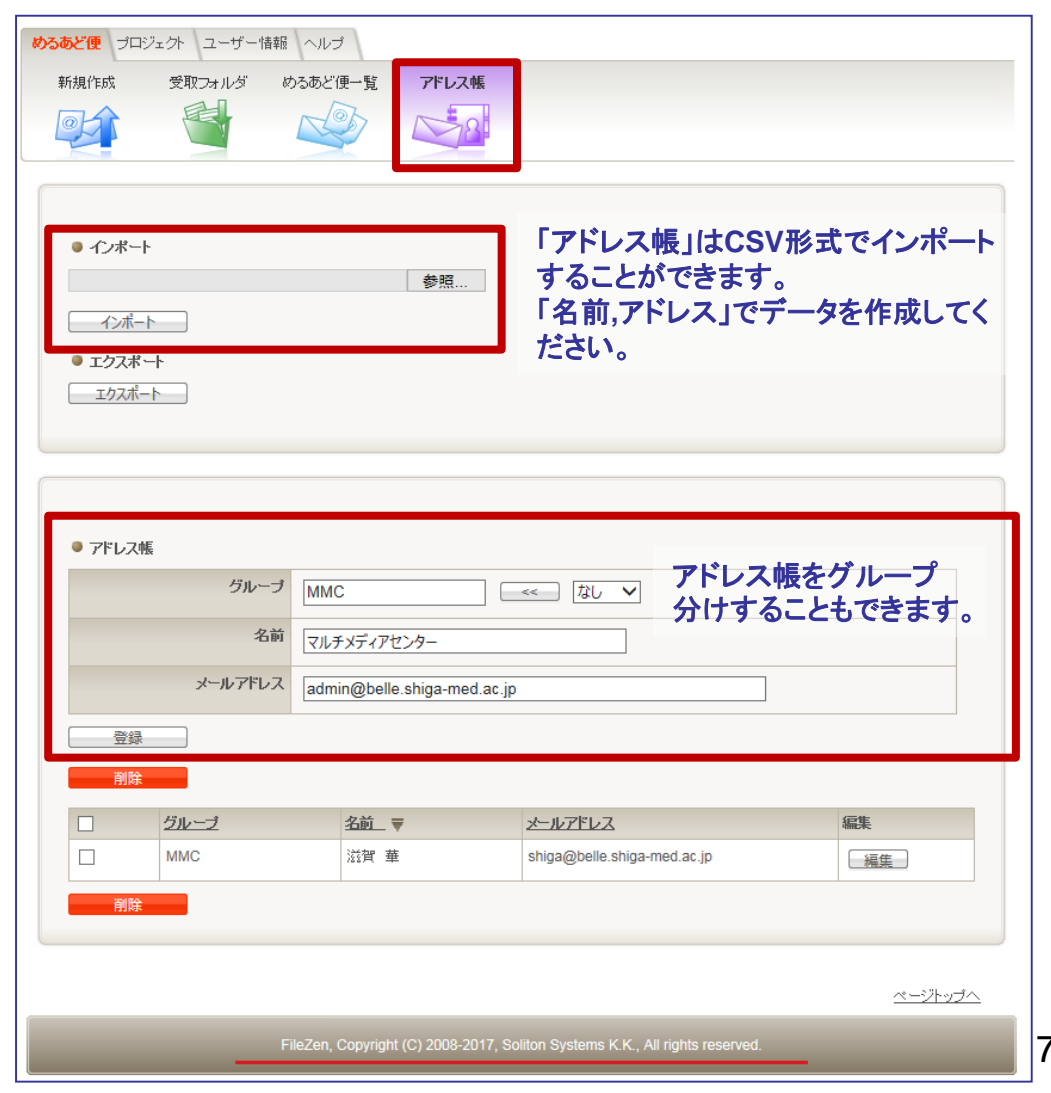

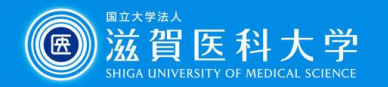

- 4. ファイルのダウンロード時に要求するパスワードを設定する。
  - ●「パスワード」 自由に設定したもの・自動生成したものどちらかを選択して 使用する。
  - ●「パスワード通知」
     「送信する」を選択するとパスワードの書かれたメールが別送される。

※「送信しない」場合は、別の手段でパスワードを通知してください。

| パスワード:   | ダウンロード時に要求するパスワードを指定してください。<br>••••• (再入力)                                             | パスワードは、自由に設定することもできます。<br>※6文字以上64文字以内の半角文字(記号可)<br>※初期状態では自動生成されたパスワードが<br>入力されています。 |
|----------|----------------------------------------------------------------------------------------|---------------------------------------------------------------------------------------|
|          | <ul> <li>※ 6文字以上64文字以内の半角文字</li> <li>※ 必須入力項目です。</li> <li>クリア</li> <li>自動生成</li> </ul> | 「自動生成」ボタンをクリック<br>すると自動生成パスワード<br>が更新されます。                                            |
| パスワード通知: | バスワード通知メールの送信について指定してください。<br>● 送信する ○ 送信しない                                           | 「送信する」を選択するとパスワードの書<br>かれたメールが別送されます。                                                 |

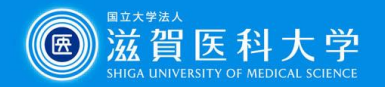

- 5. 「設定オプション」の「変更」ボタンをクリックし、「公開期間」を設 定する。
  - 公開期間は、デフォルト設定は3日間、1日~10日間までの 設定が可能。
  - 日付を指定して公開期間設定可能(上限10日)。

|                                                                                                    | Webページからのメッセージ                            |
|----------------------------------------------------------------------------------------------------|-------------------------------------------|
| 設定オプション: 変更する場合は、"変更"ボタンをクリックしてください。<br>▼変更                                                                                   |                                           |
| <ul> <li>         公開開始日を指定してください。         <ul> <li>2017 ▼ 年 6 ▼ 月 21 ▼ 日 00 ♥ 時 00 ♥ 分ファイル</li></ul></li></ul>                | レの公開期間が設定できます。<br>終了後、ファイルは削除されます。<br>→ 分 |
| 送信元メールアドレス: shiga@belle.shiga-med.ac.jp                                                                                       |                                           |
| <ul> <li>通知メールの言語:</li> <li>自動的に挿入される項目の言語を選択してください。</li> <li>●日本語(ISO-2022-JP)</li> <li>●多言語(UTF-8)</li> <li>▼日本語</li> </ul> | 中国語 9                                     |

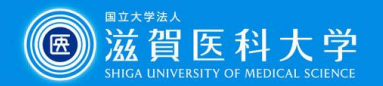

- 6.「ダウンロード回数」を設定する。
  - ダウンロード回数は、制限なし・1~99回までの任意回数を 選択できる。

※受信者毎にダウンロード回数が設定される。

- 7.「PDF保護」の設定をする。※PDFファイルを共有する時に使用。
  - PDFの保護を有効にするとダウンロードしたPDFは編集不可、 及び印刷・テキストコピーの制限等をかけることができます。

| ダウンロード回数: | 送信ファイルのダウンロード回数を指定してください。<br>制限なし:<br>制限なり:<br>国数制限不要の場合は、「制限なし」に図してください。<br>制限あり:<br>5<br>回 ※設定可能範囲: 1~99回                                                                          |
|-----------|----------------------------------------------------------------------------------------------------|
| ダウンロード通知: | ファイルがダウンロードされた時の通知メールの有無を選択してください。<br>● 通知あり ○ 通知なし                                                                                                    |
| PDF保護:    | <ul> <li>PDF保護の有無を選択してください。</li> <li>● 有効 ○ 無効</li> <li>● ダウンロード時にスタンプを押す。</li> <li>● 印刷を許可する。</li> <li>● テキストのコピーを許可する。</li> <li>※ スタンプは、ダウンロードしたユーザーのメールアドレスと日時が記録されます。</li> </ul> |

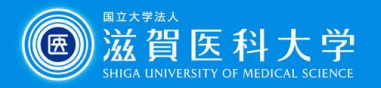

- 8.「送信ファイル」を選択し、「送信内容確認」をクリックする。
   一度に共有できるファイル数は5つまで。
  - ・ アップロードできるファイルの合計サイズは1アカウントにつき1ファイル2GB:合計10GB※まで。
     ※すべてのめるあど便・受取フォルダの合計

| 送信ファイル: | 送信するファイルを選択してください。                                                                                                    |
|---------|----------------------------------------------------------------------------------------------------|
|         | 参照                                                                                                    |
|         | 参照                                                                                                    |
|         | 参照                                                                                                    |
|         | 参照                                                                                                    |
|         | 参照                                                                                                    |
|         | ※ アップロードできるファイルの拡張子<br>zip Izh sit doc docx docm ppt pptx pptm xls xlsx xlsm xlsb pdf jwc dwg<br>iso img tgz tar.gz tar.bz2 jpg gif png |
|         | 「アップロードできるファイルの拡張子」を確認して、<br>送信してください。                                                                                                  |
| 送信内容確認  |                                                                                                    |

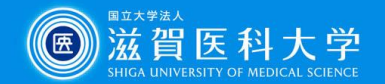

9. 送信内容を確認し、 「送信」ボタンをクリッ クする。

| FileZen                  | ユーザー名: omibiwa ディスク使用量 : 0 MB / 10000 MB (0%) 🚺 ログオフ                                   |
|--------------------------|----------------------------------------------------------------------------------------|
| めるあど便 ブロジェクト ユーザー情報      | ヘルプ                                                                                    |
| 新規作成 受取フォルダ は            | うるあど便一覧 アドレス帳                                                                          |
|                          |                                                                                        |
| 入力<br>以下の内容でよろしければく送信>ボ: | 確認<br>第7<br>タンをクリックしてください。                                                             |
| 件名:                      | [めるあど便 通知メール]                                                                          |
| 宛先:                      | 滋賀 華 ≺shiga@belle.shiga-med.ac.jp>                                                     |
| *972-57:                 | MAIL_TO様<br>下記のめるあど便が送信されました。<br> ダウンロードURLIからファイルのダウンロードができます。                        |
| 公開期間:                    | 開始: 2017-07-06 (00:00)<br>終了: 2017-07-08 (23:59)                                       |
| パスワード設定:                 | 設定あり                                                                                   |
| パスワード通知:                 | 送信する(5分以内)                                                                             |
| 送信元メールアドレス:              | ユーザー指定 (tomiyama@belle.shiga-med.ac.jp)                                                |
| 通知メールの言語:                | 日本語                                                                                    |
| ダウンロード回数:                | 制限あり:5回                                                                                |
| ダウンロード通知:                | 通知市り                                                                                   |
| 送信ファイル:                  | FileZen(めるあど便)マニュアル.pdf                                                                |
| 戻る 送信                    |                                                                                        |
| F                        | ベージトップへ<br>ileZen, Copyright (C) 2008-2017, Soliton Systems K.K., All rights reserved. |

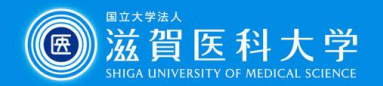

# 10.「完了」ボタンをクリックすると宛先に送信される。 ●「送信者に確認メールを送信する」に☑が入っていると送信 した内容を確認できるメールが届く。

| <b>「「「「「」」</b> -ザー名: omibiwa ディスク使用量: 0 MB / 10000 MB (0%) いっつ ログオフ          |                                                                                                    |
|------------------------------------------------------------------------------|----------------------------------------------------------------------------------------------------|
| めるあど便 ブロジェクト ユーザー情報 ヘルプ                                                      | 田 件名 (0)-300C 使 初末(F px)確認:      マール     メール)     送信者 「FileZon)部ロサービス~sedmin<br>改合目を https://main.med.ac.ip>     |
| 新規作成 受取フォルダ めるあど便一覧 アドレス帳                                                    | omibiwa様<br>以下の新規めるあど便が作成されました。                                                                                  |
|                                                                              | (パスワード)<br>chi,N3                                                                                                |
|                                                                              | ( <b>取消要求URL</b> )<br>http://porter.shiga-med.ac.ip/mb/cgi-<br>bin/index.cgi/iob/view/*************************/ |
|                                                                              | [件名]<br>[めるあど便 通知メール]<br>- へり目的短目。                                                                               |
| 入力         確認         完了                                                     | [公明約78]]<br>公開開約6: 2017-07-06 00:00<br>公開終了: 2017-07-08 23:59                                                    |
| めるあど便をアップロードしました。                                                            | [宛先]<br>波賀 華 < <u>shiga@belle.shiga-med.ac.ip</u> >                                                              |
| ● 送信者への確認メール<br>作成しためるあど便の内容確認メールを受信する場合は、以下をチェックして<完了>ボタンをクリックしてください。       | [送信者]<br>omibiwa < <u>omibiwa@belle.shiqa-med.ac.ip</u> ><br>( <u>omibiwa@belle.shiqa-med.ac.ip</u> )            |
| ☑送信者に確認メールを送信する                                                              | [メッセージ]<br>MAIL_TO様                                                                                              |
| 完了                                                                           | 下記のめるあど便が送信されました。<br>[ダウンロードURI]からファイルのダウンロードができます。                                                              |
|                                                                              | (通知メールの言語)<br>日本語                                                                                                |
| ページトップへ                                                                      | [送信ファイル]<br>FileZen(めるあど便)マニュアル.pdf                                                                              |
| FileZen, Copyright (C) 2008-2017, Soliton Systems K.K., All rights reserved. | [パスワード設定]<br>設定あり                                                                                                |
|                                                                              | (ダウンロード回版)<br>制限: 5回                                                                                             |
|                                                                              | (ダウンロード通知)<br>通知あり                                                                                               |

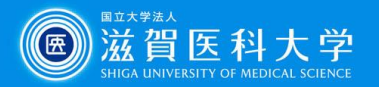

### 参照:送信している 「めるあど便」の確認方法

検索

- 「めるあど便」タブの「める あど便一覧」を選択する。
- 送信した履歴、ステータス等 を確認することができる。
- 件名のリンクをクリックする と設定の詳細やファイルを ダウンロードしたユーザー (アカウント)が確認できる。 ※パスワードは確認不可
- めるあど便の取消・再利用 することができる。
   ※再利用は宛先の設定を 保持した状態で新規作成 できる。

| FileZ               | en                 |           |          | ユーザー名:omibiwa ディスク使用量:0 MB / 10000 MB (0%) |
|---------------------|--------------------|-----------|----------|--------------------------------------------|
| <b>めるあと使</b> フロ     | ジェクト ユーザー          | 情報 ヘルプ    |          |                                            |
| 新規作成                | 受取フォルダ             | めるあど便一覧   | アドレス帳    |                                            |
|                     |                    |           | <u>8</u> |                                            |
| <ul> <li></li></ul> | 便の検索               |           |          |                                            |
| ステータス               | - 🔽 承認済 🛛 🔽        | 取)省       |          |                                            |
| 承認者                 | -                  |           |          |                                            |
| 表示数                 | - <b>100 ∨</b> (※全 | めるあど便数:5) |          |                                            |

| 件名               | 公開期間                                           | 27-22       | 承認者 | 亜新日畦 ▼                   |
|------------------|------------------------------------------------|-------------|-----|--------------------------|
| [めるあと便 通知メール]    | 開始:2017-07-18 (00:00)<br>終了:2017-07-20 (23:59) | 承認済         |     | 2017-07-18<br>(15:52:57) |
| [めるあと便 通知メール]    | 開始:2017-07-14 (00:00)<br>終了:2017-07-18 (23:59) | 承認済<br>公開終了 |     | 2017-07-14<br>(16:10:12) |
| [めるあと便 通知メール]    | 開始:2017-07-06 (00:00)<br>終了:2017-07-08 (23:59) | 承認済<br>公開終了 |     | 2017-07-06<br>(17:13:10) |
| [めるあと便 通知メール]    | 開始:2017-07-06 (00:00)<br>終了:2017-07-08 (23:59) | 承認済<br>公開終了 |     | 2017-07-08<br>(17:11:55) |
| [めるあど便 通知メール1テスト | 開始:2017-06-21 (00:00)<br>終了:2017-06-23 (23:59) | 承認済<br>公開終了 |     | 2017-06-21<br>(16:33:55) |

ページトップへ

FileZen, Copyright (C) 2008-2017, Soliton Systems K.K., All rights reserved.

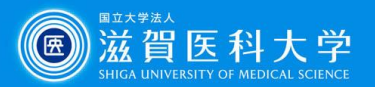

15

## ファイルの受信の仕方

- 1. FileZen(めるあど便) から通知メールが届く。
- 送信者、公開期間、 パスワードを確認し、 ダウンロードURLをク リックする。

| 🥌 https://medmail.shiga-me                                              | ed.ac.jp/?actid=rmail_popup_mail&folder=                                        |
|-------------------------------------------------------------------------|---------------------------------------------------------------------------------|
| ●件名 [めるあど便 通外<br>送信者 omibiwa@belle.shig<br>滋賀 華様                        | EUメール]<br>ra-med.ac.jp                                                          |
| 下記のめるあど便が送信さ<br>[ダウンロードURL]からつ                                          | されました。<br>ファイルのダウンロードができます。                                                     |
| [ダウンロードURL]<br><u>https://porter.shig</u><br><u>bin/index.cgi/downl</u> | a-med.ac.jp/mb/cgi-<br>oad/8yctIHItM9uB77_Y815MvA/*********/                    |
| [公開期間]<br>公開開始: 2017–07–06<br>公開終了: 2017–07–08                          | 00:00<br>23:59                                                                  |
| [送信者]<br>omibiwa@belle.shiqa                                            | -med.ac.jp                                                                      |
| [送信ファイル]<br>FileZen(めるあど便)マ.                                            | ニュアル.pdf                                                                        |
| [パスワード設定]<br>設定あり                                                       | <pre>//medmail.shiga-med.ac.jp/?actid=rmail_popup_mail&amp;fol</pre>            |
| [ダウンロード回数]<br>制限: 5回                                                    | 日本名 [めるあど便 通知メール][パス<br>フード通知]     フード通知]     送信者 omibiwa@belle shiga-med ac.jp |
|                                                                         | 滋賀 単禄<br>先に送信しためるあど便のバスワードをお知らせします。                                             |
|                                                                         | [件名]<br>[めるあど便 通知メール]                                                           |
|                                                                         | [送信者]<br>omibiwa@belle.shiga-med.ac.jp                                          |
|                                                                         | [パスワード]<br>Hoo***                                                               |
|                                                                         | <u>ــــــــــــــــــــــــــــــــــــ</u>                                     |

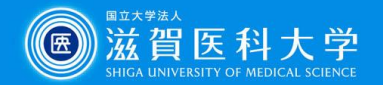

#### 3. パスワード入力画面が表示されるので、メールで通知されたパ スワードを入力する。

| FileZen                            | <u> ヘルプ</u>                                       |
|------------------------------------|---------------------------------------------------|
| ファイルをダウンロー<br>入力して<送信>ボタン<br>パスワード | するためにはは、送信者から知らせてもらったパスワードを<br>をクリックしてください。<br>送信 |
|                                    | <u>ページトップへ</u>                                    |

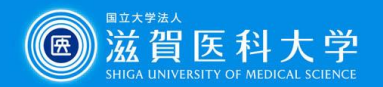

- 4. ダウンロード画面が表示される。
  - ファイル名または、アイコンをクリックするとダウンロードが 開始される。
  - 終了後は「ログオフ」してください。

| <b>FileZen</b>                                                                                 | <u> </u> |
|------------------------------------------------------------------------------------------------|----------|
| FileZenへようこそ                                                                                   |          |
| ファイル名または、アイコンをクリックするとダウンロードが開始されます。<br>FileZen(めるあど便)マニュアル.pdf (675KB) (ダウンロード回数: 0/5)<br>ログオフ |          |
|                                                                                                | ページトップへ  |
| FileZen, Copyright (C) 2008-2017, Soliton Systems K.K., All rights reserved.                   |          |

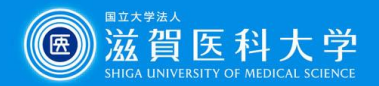

## 参照:ファイルがダウンロードされたら

...

10ページの「ダウンロード通知」 をデフォルト設定のまま「通知あ り」にしておくと、ファイルがダウ ンロードされた際、送信者に「ダ ウンロード通知メール」が届きま す。

| ခို https://medmail.shiga-med.ac.jp/?actid=rmail_popup_mail&folder=db 👝                                                   | • <b>- x</b> - |
|----------------------------------------------------------------------------------------------------|----------------|
| 計件名 [めるあど便 ダウンロード通知メール]     送信者 "FileZeni融ロサービス" <admin@belle.shiga-med.ac.jp>     omibiwa様</admin@belle.shiga-med.ac.jp> | ] ^            |
| <br>下記のめるあど便のファイルがダウンロードされました。                                                                                            |                |
| [ダウンロードしたユーザー]<br>shiga                                                                                                   |                |
| [ダウンロードファイル名]<br>FileZen(めるあど便)マニュアル.pdf<br>[件名]<br>[めるあど便 通知メール]                                                         |                |
| [公開期間]<br>公開開始: 2017-07-06 00:00<br>公開終了: 2017-07-08 23:59                                                                |                |
| [宛先]<br>滋賀 華 < <u>shiga@belle.shiga-med.ac.jp</u> >                                                                       |                |
| [送信者]<br>omibiwa < <u>omibiwa@belle.shiga-med.ac.jp</u> ><br>( <u>omibiwa@belle.shiga-med.ac.jp</u> )                     |                |
| [メッセージ]<br>MAIL_TO様                                                                                                    |                |
| 下記のめるあど便が送信されました。<br>[ダウンロードURL]からファイルのダウンロードができます。                                                                       |                |
| [通知メールの言語]<br>日本語                                                                                                    |                |
| [送信ファイル]<br>FileZen(めるあど便)マニュアル.pdf                                                                                       |                |
| [パスワード設定]<br>設定あり                                                                                                    |                |
| [ダウンロード回数]<br>制限: 5回                                                                                                    |                |
| [ダウンロード通知]<br>通知あり                                                                                                    | ~              |

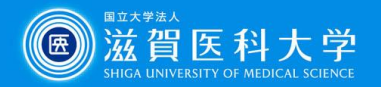

#### 参照:めるあど便を停止したい…⊖

#### 送信者に届く「めるあど便 新規作成確認メール」の「取消要求 URL」をクリックし、(FileZenにログイン後)内容を確認し、「確定」を クリックする。

| <ul> <li>         ・・・・・・・・・・・・・・・・・・・・・・・・・・・・・</li></ul>                                                          | ★ 操作を選択                                                                                               |
|----------------------------------------------------------------------------------------------------|----------------------------------------------------------------------------------------------------|
| omibiwa様<br>以下の新規めるあど便が作成されました。<br>[パスワード]                                                                         | ユーザー名: ディスク使用量:0 MB / 10000 MB (0%)<br>かるあど使 ブロジェクト ユーザー係級 ヘルブ<br>新規作成 受取フォルダ めるあど使一致 アドレス帳<br>ゆうか いい |
| 「取消要求URL]<br><u>https://porter.shiga-med.ac.jp/<br/>bin/index.cgi/job/view/********<br/>[件名]<br/>[めるあど便 通知メール]</u> | 以下のめるあど便を取消しても良い場合は<確定>ボタンをクリックしてくたさい。<br>件名: [受取フォルダ招待メール]<br>充先:                                    |
| [公開期間]                                                                                                    | アップロード回動・     ショロ・1       アップロード通知:     通知おり       ステータス:     承認済                                     |
|                                                                                                    | 作成者(承認者):<br>更新日時: 2017-08-04 (14:35:10)<br>確定 キャンセル                                                  |

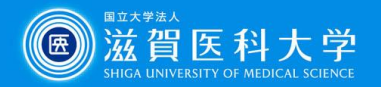

20

#### 参照:めるあど便を停止したい…⊜

## 送信者の「めるあど便一覧」の停止したいめるあど便の件名をクリック後、内容確認画面の「取消」をクリックする。

| File <b>7</b> en                 | ユーザー名:omibiwa ディ                             | スク使用量 🗗 | MP / 200 MP (0%) | - Andrew                                |                                                                                                    |                          |                        |                                   |
|----------------------------------|----------------------------------------------|---------|------------------|-----------------------------------------|----------------------------------------------------------------------------------------------------|--------------------------|------------------------|-----------------------------------|
|                                  |                                              |         | <b>FileZ</b>     | en                                      |                                                                                                    |                          | ユーザー名:omibiw ディス       | スク使用量:0 MB / 10000 MB (0%) 🎶 ログオフ |
| 新祖作成 受取つ+1.4 めみあど毎一覧 アドル         | 7 mE                                         |         | <b>めるあど便</b> プロ: | ジェクト ユーザー情                              | 報 ヘルプ                                                                                                    |                          |                        |                                   |
|                                  |                                              |         | 新規作成             | 受取フォルダ                                  | めるあど便一覧                                                                                                    | アドレス                     | 帳                      |                                   |
|                                  | 1231                                         |         |                  |                                         | ~ Ob                                                                                                    |                          |                        |                                   |
|                                  |                                              |         |                  |                                         |                                                                                                    |                          |                        |                                   |
| ● めるあど便の検索                       |                                              |         |                  |                                         |                                                                                                    |                          |                        |                                   |
| ステータス: 🗹 承認済 🗹 取消                |                                              |         |                  | 件名                                      | ・ 励みあど便 通知                                                                                                   | 1-11-1                   |                        |                                   |
|                                  |                                              |         |                  | 宛先                                      | : Staff1 <staff1@< th=""><th>belle.shiga-</th><th>med.ac.jp&gt;</th><th></th></staff1@<>                     | belle.shiga-             | med.ac.jp>             |                                   |
|                                  |                                              |         |                  |                                         | (ダウンロードE<br>Staff3 <staff3の< th=""><th> 時:未)<br/>belle shiga-</th><th>med ac ip&gt;</th><th></th></staff3の<> | 時:未)<br>belle shiga-     | med ac ip>             |                                   |
|                                  |                                              |         |                  |                                         | (ダウンロードE                                                                                                    | 時:未)                     |                        |                                   |
|                                  |                                              |         |                  |                                         |                                                                                                    |                          |                        |                                   |
|                                  |                                              |         |                  |                                         |                                                                                                    |                          |                        |                                   |
| 性名                               |                                              | ステータス   |                  | イックージ                                   |                                                                                                    |                          |                        |                                   |
| めるあど便 通知メール] 開<br>線              | 始:2017-08-03 (00:00)<br>了:2017-08-05 (23:59) | 承認済     |                  | ,,,,,,,,,,,,,,,,,,,,,,,,,,,,,,,,,,,,,,, |                                                                                                    | (雨市心羊/キオ)                | n±1 t-                 |                                   |
| (めるあど便通知メール) 開                   | 始:2017-08-03 (00:00)                         | 承認済     |                  |                                         | ぼウンロードい                                                                                                    | いいいろつアイ                  | はいた。<br>ルのダウンロードができます。 |                                   |
| 1991取つナルグ投行メール] 開                | 5:2017-08-05 (25:59)                         | 取油      |                  | 公開期間                                    | I: 開始:2017-08-0                                                                                              | 13 (00:00)<br>15 (23:59) |                        |                                   |
| <u>その162577821011121181</u><br>経 | 7:2017-08-02 (23:59)                         |         |                  |                                         | 11:11:2011-001                                                                                               | 5 (25.55)                |                        |                                   |
|                                  |                                              |         |                  | ステータス                                   | : 承認済                                                                                                    |                          |                        |                                   |
|                                  |                                              |         |                  | 作成者(承認者)                                | : jomibiwa                                                                                                   |                          |                        |                                   |
|                                  |                                              |         |                  | 更新日時                                    | 2017-08-03 (15                                                                                               | :45:10)                  |                        |                                   |
|                                  |                                              |         | 取消               | 再通知                                     |                                                                                                    |                          | 再利用                    |                                   |
|                                  |                                              |         |                  | 13,203                                  |                                                                                                    |                          | 1313/13                |                                   |
|                                  |                                              |         | ダウンロード           | したユーザー                                  |                                                                                                    | 回数                       | 初回ダウンロード日時             | 最終ダウンロード日時                        |
|                                  |                                              |         | staff1@bell      | e.shiga-med.ac.jp                       |                                                                                                    | 0                        | -                      | -                                 |
|                                  |                                              |         | staff3@bell      | e.shiga-med.ac.jp                       |                                                                                                    | 0                        | -                      | -                                 |

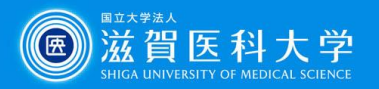

#### 参照:めるあど便が停止されたら...

送信者がめるあど便を停止した場合、[めるあど便 取消通知メール]が届く。

#### 停止後、ファイルのダウンロー ドは不可。

|                       | [めるあど便 取消通知メール]<br>omibiwa@belle shiga-med ac in | ✓ 操作を選択 |
|-----------------------|--------------------------------------------------|---------|
| 滋賀 華                  |                                                  |         |
| 下記のめ<br>ファイル          | るあど便の取消が行われました。<br>のダウンロードを行うことはできませ             | л.      |
| [件名]<br>[めるあ。         | ど便 通知メール]                                        |         |
| [公開期]<br>公開開始<br>公開終了 | 間]<br>: 2017-07-18 00:00<br>: 2017-07-20 23:59   |         |
| [送信者]<br>omibiwa      | ]<br>a@belle.shiga-med.ac.jp                     |         |
| [送信フ:<br>FileZer      | ァイル]<br>ı(めるあど便)マニュアル.pdf                        |         |

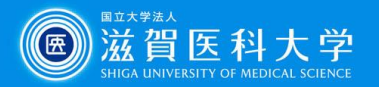

#### 受取フォルダとは

- FileZen(めるあど便)は、本学のアカウント(メールアドレス)を持つユーザに、一度に5つのファイル(1アカウントにつき1ファイル 2GB:合計10GB※まで)を共有(送信)することができるシステムです。※すべてのめるあど便・受取フォルダの合計
- 学内・学外のどちらからも共有(送信)することが可能です。
   ※ファイルのダウンロードができるのは学内者のみ。
   (注)共同作業者が複数いる場合は、共同作業者も一度FileZenにログインする必要があります。
- 公開期間・アップロード時に要求するパスワードを設定すること ができます。
- FileZen URL: https://porter.shiga-med.ac.jp/ 注:タイムアウトまでの時間は60分です。

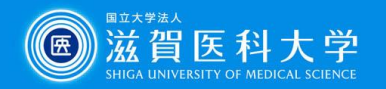

#### 利用の流れ⊜ -ファイルを共有(送信)してもらう-

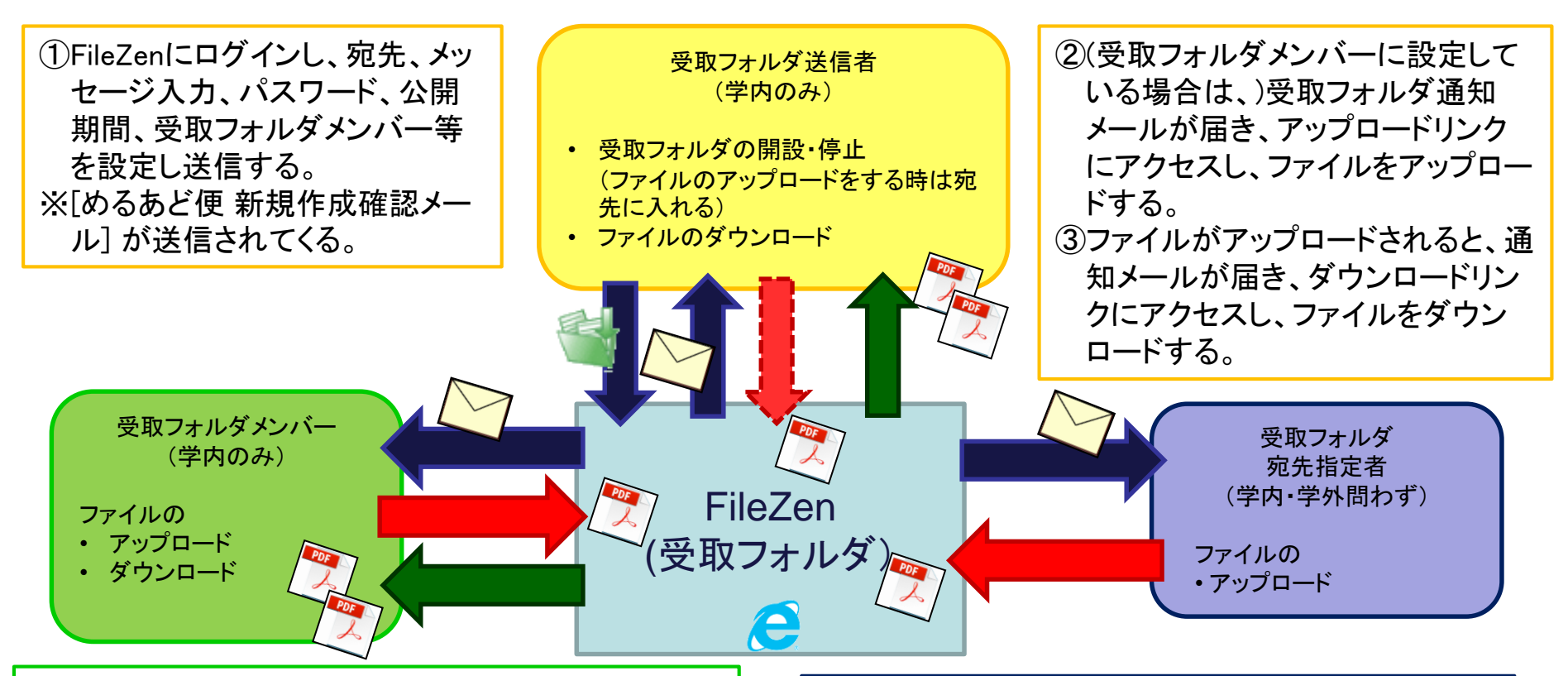

 ②受取フォルダ通知メールが届き、アップロードリンク にアクセスし、ファイルをアップロードする。
 ③ファイルがアップロードされると、通知メールが届き、 ダウンロードリンクにアクセスし、ファイルをダウン ロードする。

 ②受取フォルダ通知メールが届き、アップロードリン クにアクセスし、ファイルをアップロードする。

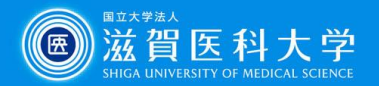

#### 受取フォルダの設定の仕方

1. FileZen(https://porter.shiga-med.ac.jp/)にアクセスし、 ユーザーIDとパスワードを入力し「ログオン」する。

| 🧾 FileZenへようこそ |                                                                                          |  |
|----------------|------------------------------------------------------------------------------------------|--|
|                | パスワードを入力して <ログオン> ボタンをクリックしてください。<br>ユーザーIDやパスワードを忘れた方は <u>こちら</u> から。                   |  |
|                | ユーザーID: 本学のメールアドレスの@より前の部分<br>パスワード: 本学のメールのパスワード                                        |  |
|                | <ul> <li>言語設定:</li> <li>(Language)</li> <li>* 言語を選択しない場合はブラウザの言語<br/>設定に従います。</li> </ul> |  |
|                | ログオンリセット                                                                                 |  |

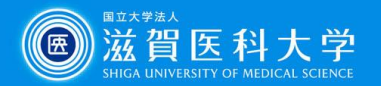

「めるあど便」タブをクリックし「受け取りフォルダ」を選択する。
 ※共有できるファイルの容量は、画面右上の「ディスク使用量」
 を確認する。

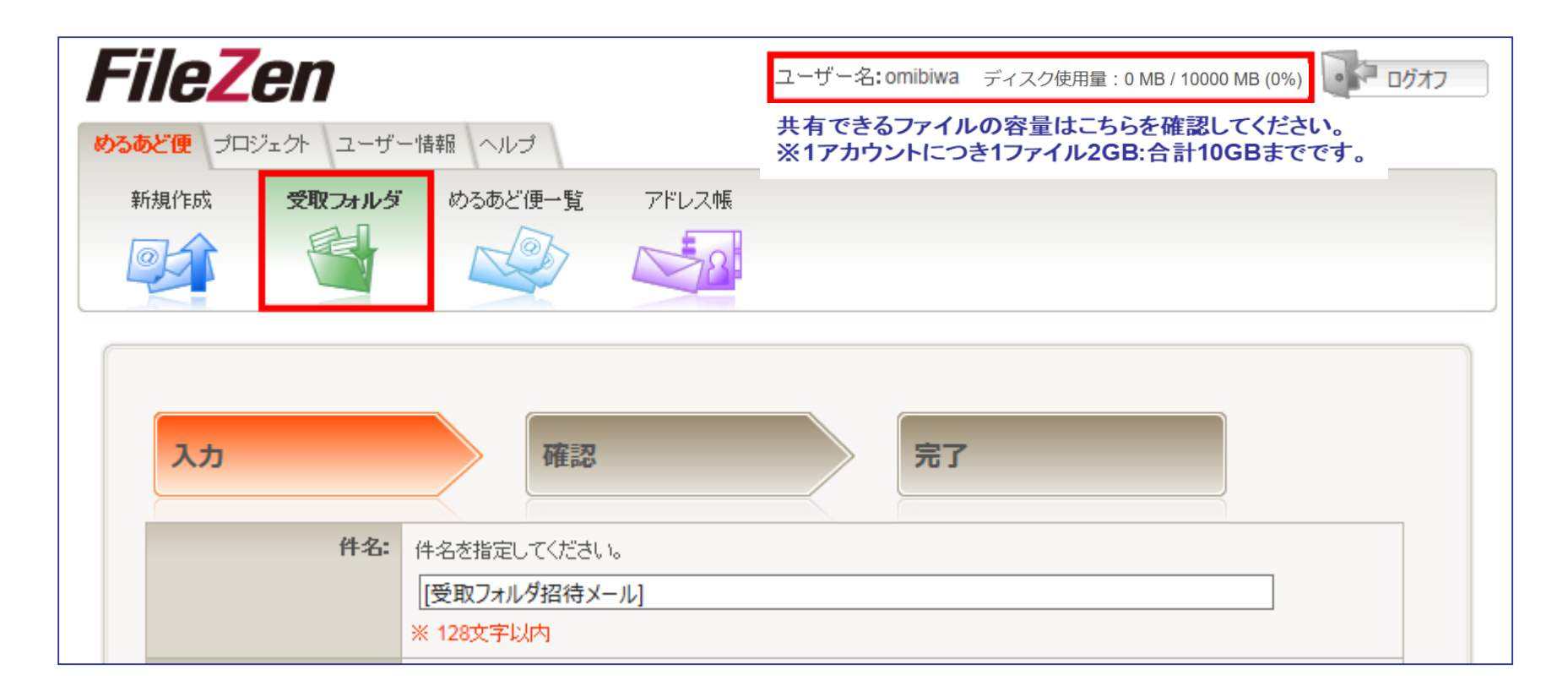

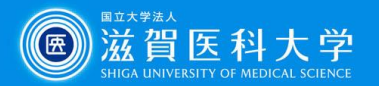

 4. 件名、宛先(学外者可)、メール本文を入力する。
 ※メッセージ本文の「MAIL\_TO」様の部分には宛先の名前が 入力される。(複数に送信する場合は、BCC扱いになる。)

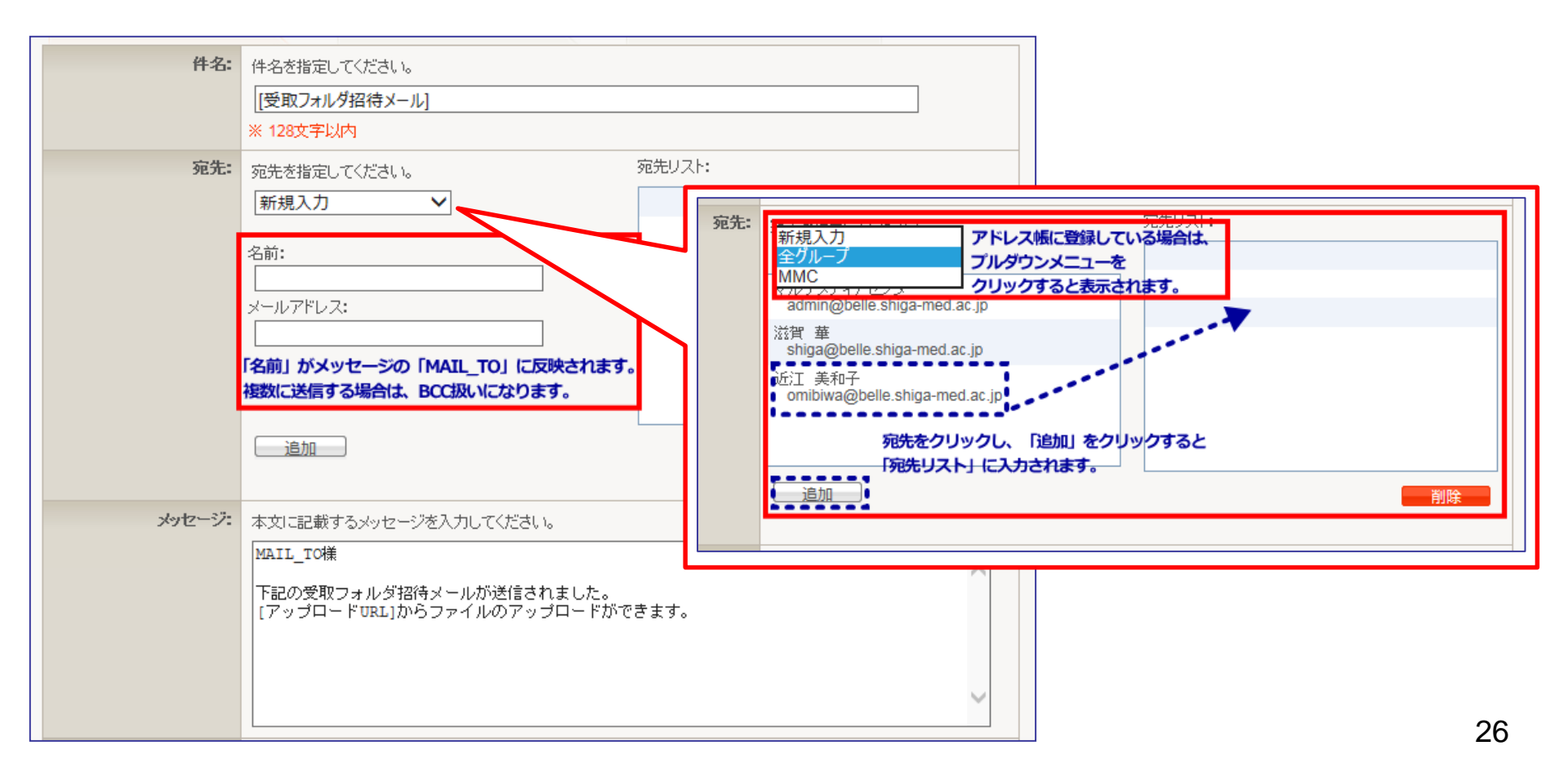

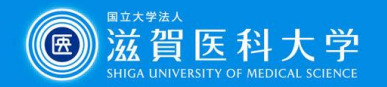

- 4. ファイルのアップロードページへログインする際に要求するパ スワードを設定する。
  - ●「パスワード」 自由に設定したもの・自動生成したものどちらかを選択して 使用する。
  - ●「パスワード通知」
     「送信する」を選択するとパスワードの書かれたメールが別送される。
     ※「送信しない」場合は、別の手段でパスワードを通知してください。

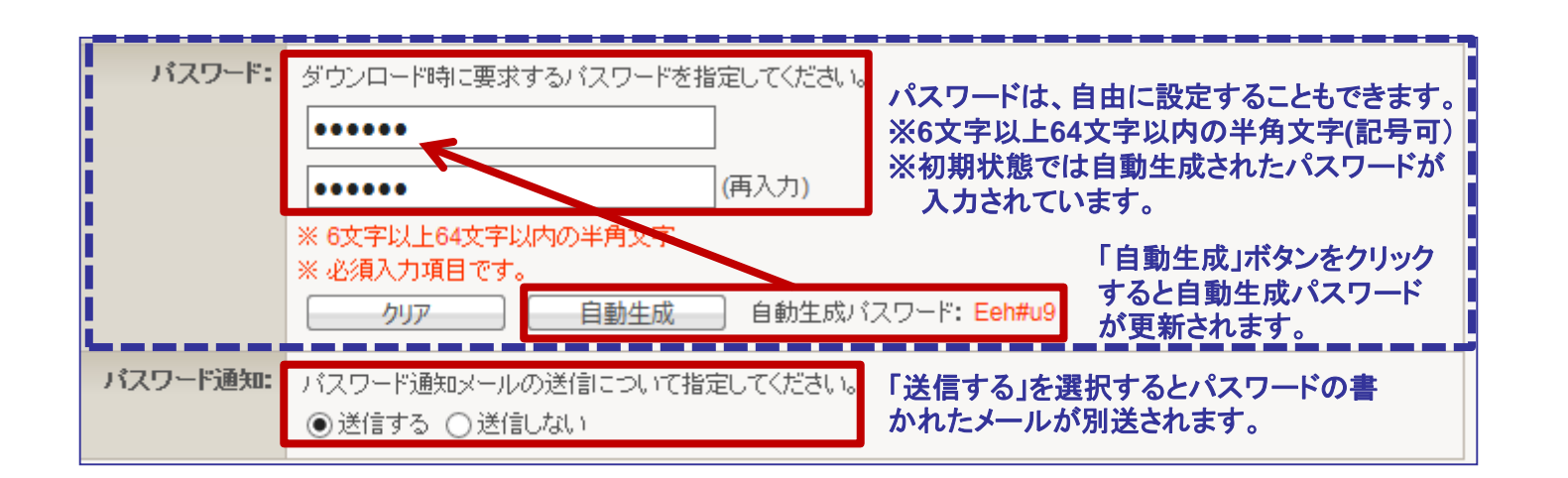

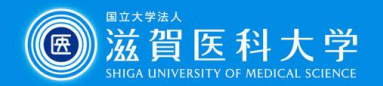

- 5. 「設定オプション」の「変更」ボタンをクリックし、「公開期間」を設 定する。
  - 公開期間は、デフォルト設定は3日間、1日~10日間までの 設定が可能。
  - 日付を指定して公開期間設定可能(上限10日)。

|                                                                                                    | Webページからのメッセージ                                             |
|----------------------------------------------------------------------------------------------------|------------------------------------------------------------|
| 設定オプション: 変更する場合は、"変更"ボタンをクリックしてください。<br>▼変更                                                                | 公開期間が上限を超えている<br>とメッセージが表示されます。<br>OK                      |
| <ul> <li>         公開開始日を指定してください。         <ul> <li>2017 ▼ 年 7 ▼ 月 20 ▼ 日 00 ▼ 時 00 ▼ 分</li></ul></li></ul> | 「ルの公開期間が設定できます。<br><mark>間終了後、ファイルは削除されます。</mark><br>9 ♥ 分 |
| 送信元メールアドレス: omibiwa@belle.shiga-med.ac.jp                                                                  |                                                            |
| <ul> <li>通知メールの言語: 自動的に挿入される項目の言語を選択してください。</li> <li>●日本語(ISO-2022-JP) ○多言語(UTF-8) ▼日本語 ▼英語 ▼</li> </ul>   | 1 中国語 28                                                   |

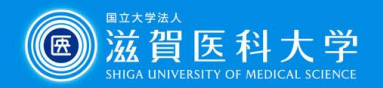

- 6. 「受取フォルダメンバー」の設定をする。
  - 受取フォルダにアップロードされたファイルをダウンロードで きるメンバーを決めることができる。(学内者のみ)
  - 設定しない場合は、受取りフォルダ招待メール送信者のみ ダウンロード可能。

| 受取フォルダメンバー: | 受取フォルダのメンバーを指定してください。<br>新規入力 ✓                                | メンバーリスト:                    |
|-------------|----------------------------------------------------------------|-----------------------------|
|             | 名前:<br>メールアドレス:<br>指定した「受取フォルダメンバー」だけが<br>アップロードされたファイルをダウンロード |                             |
|             | することができる。<br>追加<br>※ このシステムに登録されたユーザー(メールアドレス)のみ               | <mark>削除</mark><br>→指定可能です。 |

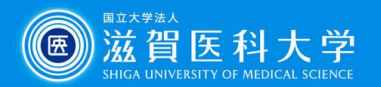

- 7. 「アップロード回数」の設定をする。
- 8. 「アップロード通知」を設定する。
  - ●「通知あり」にすると「受取フォルダ招待メール送信者」と「受取フォルダメンバー」にファイルがアップロードされたことが通知される。

|   | アップロード回数: | 受取フォルダへのアップロード回数を指定してください。<br>制限なし: ✓<br>制限あり: 回 ※設定可能範囲: 1~99回                                           |  |  |
|---|-----------|----------------------------------------------------------------------------------------------------|--|--|
|   | アップロード通知: | ファイルがアップロードされた時の通知メールの有無を選択してください。<br>通知あり 〇 通知なし     「通知あり」にすると「受取フォルダ招待メール送信者」と     「受取フォルダメンバー」に通知される。 |  |  |
| 送 | 信内容確認     |                                                                                                    |  |  |

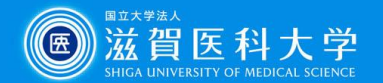

9. 送信内容を確認し、 「送信」ボタンをクリッ クする。

| FileZen                 | ユーザー名:omibiwa ディスク使用量:2 MB / 10000 MB) 🚺 ログオ                                 | 7 |
|-------------------------|------------------------------------------------------------------------------|---|
| めるあと度 プロジェクト ユーザー情報     |                                                                              |   |
| 新相作式 医胆子+耳炎 /           | かみない(個山智) マドーフルに                                                             |   |
|                         |                                                                              |   |
|                         |                                                                              |   |
| 入力<br>以下の内容でよろしければ、送信>ポ | 確認<br>定<br>次<br>た<br>を<br>クリークして、た<br>乱 、                                    |   |
| 件名:                     | [受取フォルダ招待メール]                                                                |   |
| 58%                     | Staff1 ≪staff1@belle.shiga-med.ac.jp><br>滋賀                                  |   |
| ҂७ष्ट−ॐ                 | MAIL_TO様<br>下記の受取フォルダ招待メールが送信されました。<br>[アップロード URLjからファイルのアップロードができます。       |   |
| 公開期間:                   | 開始: 2017-07-20 (00:00)<br>終了: 2017-07-22 (23:59)                             |   |
| パスワード設定:                | 設定あり                                                                         |   |
| パスワード通知:                | 送信する(5分以内)                                                                   |   |
| 送信元メールアドレス              | ユーザー指定 (omibiwa@belle.shiga-med.ac.jp)                                       |   |
| 通知メールの言語:               | 日本語                                                                          |   |
| 党取フォルダメンバー:             | 滋賀 菲 <shiga@belle.shiga-med.ac.jp></shiga@belle.shiga-med.ac.jp>             |   |
| アップロード回数:               | 制服なし                                                                         |   |
| アップロード通知:               | 通知のり                                                                         |   |
| 展る送信                    |                                                                              |   |
|                         | <u>~~%</u> -%h-177                                                           | 2 |
|                         | FileZen, Copyright (C) 2008-2017, Soliton Systems K.K., All rights reserved. |   |

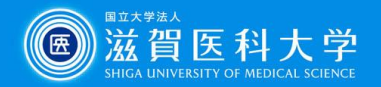

🧟 https://medmail.shiga-med.ac.ip/?actid=rmail\_popup\_mail&folder=ffacefc6f28316... 🕞 💷 💌

# 10.「完了」ボタンをクリックすると宛先に送信される。 ●「送信者に確認メールを送信する」に☑が入っていると送信した内容を確認できるメールが届く。

| <b>FileZen</b> ユーザー名:omibiwa ディスク使用量:2 MB / 10000 MB ) <b>レーログオフ</b>                                                             | 子内名 [めるあど 便 新規作成確認メール]     送信者 "FileZem通知サービス" <admin@belle.shiga-med.ac.jp>     omibiwa様</admin@belle.shiga-med.ac.jp>                                                                                                    |
|----------------------------------------------------------------------------------------------------|----------------------------------------------------------------------------------------------------|
| めるあど使       ブロジェクト       ユーザー情報       ヘルブ         新規作成       受取フォルダ       めるあど便一覧       アドレス帳         ●       ●       ●       ●  | 以下の新規めるあど便が作成されました。<br>[パスワード]<br>Uju ***<br>[取消要求URL]<br><u>https://porter.shiga-med.ac.1p/mb/cgi-</u><br><u>bin/index.cgi/10b/view/dZv6xasANXOlmBvK5A40dg/cancel/</u><br>[件名]<br>[受取フォルダ招待メール]                                                                                |
| 入力     確認       受取フォルダを作成しました。       ・ 送信者への確認メール       ・ 送信者への確認メールを受信する場合は、以下をチェックして"完了"ボタンをクリックしてください。       ・ 送信者に確認メールを送信する | <pre>[公開期間]<br/>公開開終: 2017-07-21 00:00<br/>公開終了: 2017-07-23 23:59<br/>[宛先]<br/>送賀 華 &lt;<u>shiqa@belle.shiqa-med.ac.ip</u>&gt;<br/>Staff3 &lt;<u>staff3@belle.shiqa-med.ac.ip</u>&gt;<br/>[送信者]<br/>omibiwa@belle.shiqa-med.ac.ip&gt;<br/>(omibiwa@belle.shiqa-med.ac.ip)</pre> |
| 完了<br>バージトップへ<br>FileZen, Copyright (C) 2008-2017, Soliton Systems K.K., All rights reserved.                                    | MAIL_TO様<br>下記の受取フォルダ招待メールが送信されました。<br>[アップロードURL]からファイルのアップロードができます。<br>[通知メールの言語]<br>日本語<br>[パスワード設定]                                                                                                    |
|                                                                                                    | 設定あり<br>[アッブロード回散]<br>制限: なし<br>[アッブロード通知]<br>通知あり<br>[受取フォルダメンバー]<br>滋賀 華 < <u>shiga@belle.shiga-med.ac.ip</u> >                                                                                                    |

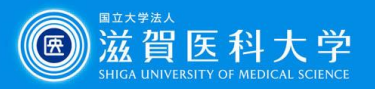

## ファイルのアップロードの仕方

- FileZen(めるあど便)
   から通知メールが届く。
- 2. 送信者、公開期間、 パスワードを確認し、 アップロードURLをク リックする。

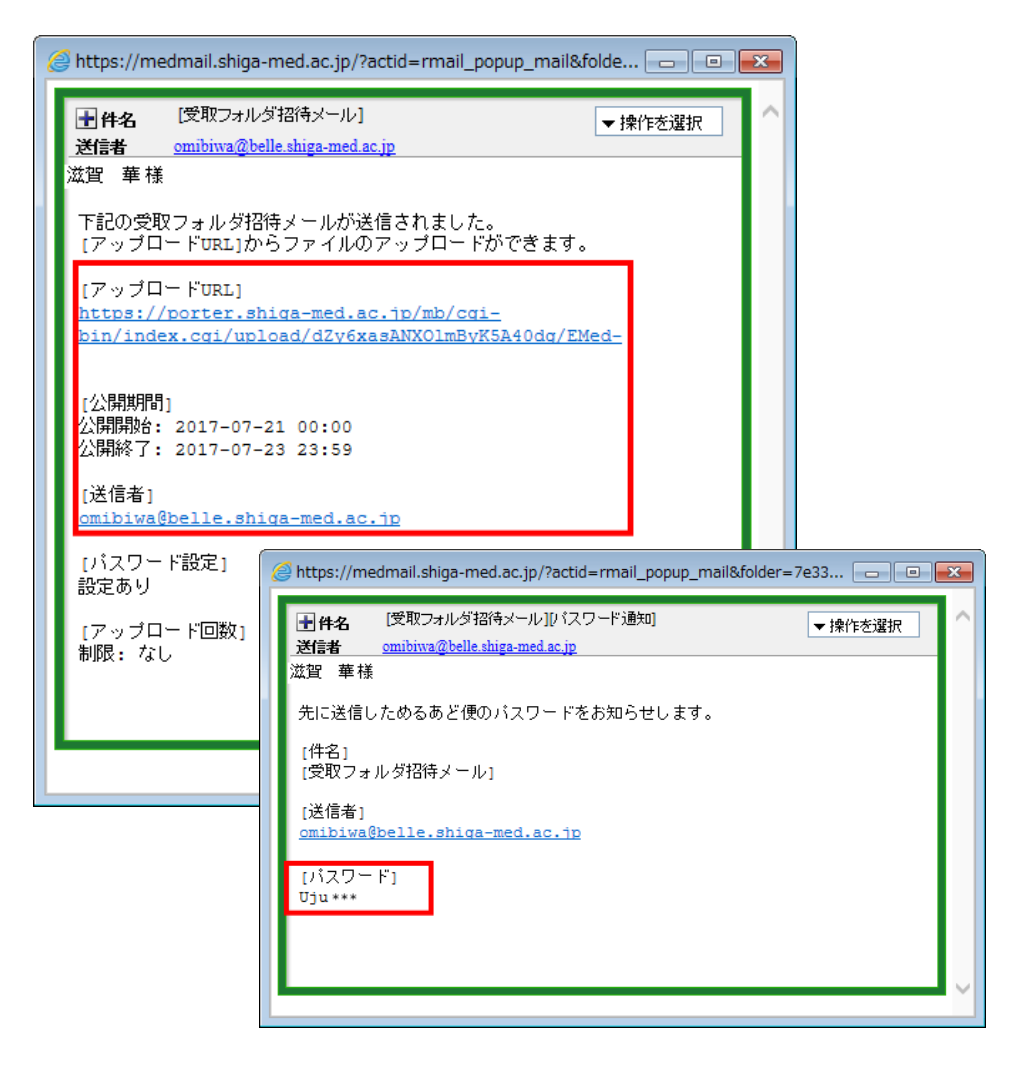

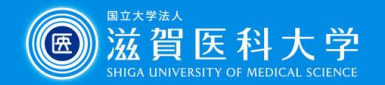

3. パスワード入力画面が表示されるので、メールで通知されたパ スワードを入力する。

| FileZen |                                                                                 | <u>مالحً</u>   |
|---------|---------------------------------------------------------------------------------|----------------|
|         | ファイルをアップロードするためには、送信者から知らせてもらったパスワードを<br>入力して<送信>ボタンをクリックしてください。<br>バスワード<br>送信 |                |
| _       | FileZen, Copyright (C) 2008-2017, Soliton Systems K.K., All rights reserved.    | <u>~-ジトップへ</u> |

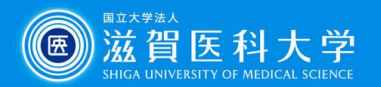

#### 4. ファイルをアップロードし、送信する。

| <i>File<mark>Z</mark>en</i>                                                                                                    | ヘルプ      |
|----------------------------------------------------------------------------------------------------|----------|
| FileZen~Lò7                                                                                                    |          |
|                                                                                                    |          |
|                                                                                                    |          |
| ファイル太アッガロードするためにコキ ファイル太遅択してく送信>ボタン太クルックにてください。                                                                                        |          |
|                                                                                                    |          |
| ·····································                                                                                                  |          |
| 参照                                                                                                    |          |
|                                                                                                    |          |
| ※アップロードできるファイルの拡張子<br>zip lzh sit doc docx docm ppt pptx pptm xls xlsx xlsm xlsb pdf jwc dwg<br>iso img toz tar.gz tar.bz2 iog gif png | マイルの拡張子は |
| ※ アップロードできるファイルの合計サイズは 298MB です。                                                                                                    |          |
| メッセージ                                                                                                    |          |
| アップロード通知メールに記載するメッセージを入力してください。                                                                                                    |          |
|                                                                                                    |          |
|                                                                                                    |          |
|                                                                                                    |          |
|                                                                                                    |          |
|                                                                                                    |          |
|                                                                                                    |          |
| ~                                                                                                    | ・ジトップへ   |
|                                                                                                    |          |
| FileZen, Copyright (C) 2008-2017, Soliton Systems K.K., All rights reserved.                                                           |          |
|                                                                                                    |          |

35

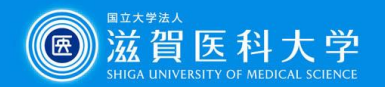

追加でファイルをアップロードする場合は、「続けてアップロードする」をクリックする。
 終了する場合は、「ログオフ」をクリックする。

| FileZen<br>FileZen                                                           | <u>ترارہ</u> |
|------------------------------------------------------------------------------|--------------|
| 以下のファイルをアップロードしました。<br>スライド 4.PNG<br>続けてアップロードする ログオフ                        |              |
|                                                                              | ページトップへ      |
| FileZen, Copyright (C) 2008-2017, Soliton Systems K.K., All rights reserved. | -            |

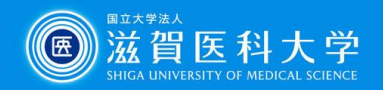

## 参照:ファイルがアップロードされたら

#### . . .

- 1. FileZen(めるあど便)か らアップロード通知メー ルが届く。
- 2. ダウンロードURLをク リックし、FileZenにログ インする。

【参照】他のダウンロード方法 FileZenにログインし、「めるあど 便一覧」から該当する「受取フォ ルダ」をクリックし、詳細画面を表 示させるとダウンロードすること ができる。 🧁 https://medmail.shiga-med.ac.jp/?actid=rmail\_popup\_mail&folder=ffacefc6f2831... 🗖 💿 💌 ↑
件名 [受取フォルダ アップロード通知メール] ▼ 操作を選択 送信者 "FileZen通知サービス" <admin@belle.shiga-med.ac.ip> omibiwa様 下記の受取フォルダへファイルがアップロードされました。 「ダウンロードURL」 tps://porter.shiga-med.ac.jp/mb/cgin/index.cgi/iob/view/ [アップロードしたユーザー] Staff1 [アップロードファイル名] スライド4.PNG [件名] [受取フォルダ招待メール] [公開期間] 公開開始: 2017-07-21 00:00 公開終了: 2017-07-23 23:59 [宛先] 滋賀 華 <<u>shiqa@belle.shiqa-med.ac.jp</u>> Staff3 <staff3@belle.shiga-med.ac.jp>

※受取フォルダ設置者・受取メンバーともに可

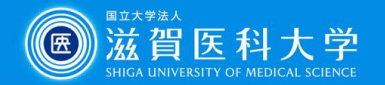

- 受取フォルダの詳細画面の下部にあるファイル欄からアップ ロードされたファイル名をクリックするとファイルがダウンロード できる。
  - ※受取フォルダ招待メール送信者・受取フォルダメンバーのみ ダウンロード可

| FileZen                                                                                                    | ユーザー名: omibiwa ディスク使用量: 2 Mi                   | B/10000 MB%)                                                                                     |                            |      |    |
|----------------------------------------------------------------------------------------------------|------------------------------------------------|--------------------------------------------------------------------------------------------------|----------------------------|------|----|
| <b>めるあど便</b> ブロジェクト ユーザー情報 ヘルプ                                                                                                    |                                                |                                                                                                  |                            |      |    |
| 新規作成 受取フォルダ めるあど便一覧                                                                                                    | アドレス帳                                          |                                                                                                  |                            |      |    |
|                                                                                                    |                                                | <b>避知メールの言語:</b> 日本語                                                                             |                            |      |    |
|                                                                                                    | 受职                                             | <b>パフォルダメンバー:</b> 滋賀 華 <sh< th=""><th>iga@belle.shiga-med.ac.jp&gt;</th><th></th><th></th></sh<> | iga@belle.shiga-med.ac.jp> |      |    |
| <b>件名:</b> [受取フォルダ招待]                                                                                                    | x-1/J                                          |                                                                                                  |                            |      |    |
| 宛先: 滋賀 華 <shiga@<br>Staff3 <staff3@be< th=""><th>belle.shiga-med.ac.jp&gt;<br/>lle.shiga-med.ac.jp&gt;</th><th></th><th></th><th></th><th></th></staff3@be<></shiga@<br> | belle.shiga-med.ac.jp><br>lle.shiga-med.ac.jp> |                                                                                                  |                            |      |    |
|                                                                                                    |                                                | アップロード回数: 制限なし                                                                                   | 制限なし                       |      |    |
|                                                                                                    |                                                | アップロード通知: 通知あり                                                                                   | 通知市内                       |      |    |
| メッセージ: MAIL_TO様                                                                                                    |                                                | ステータス: 承認済                                                                                       |                            |      |    |
| 下記の受取フォル<br>「アップロードURL」                                                                                                    | ダ招待メールが送信されました。<br>からファイルのアップロードができま           | 作成者(承認者): omibiwa<br>更新日時: 2017-07-21                                                            | (11:00:10)                 |      |    |
| 公開期間: 開始: 2017-07-21<br>終了: 2017-07-23                                                                                                    | (00:00)<br>(23:59) 取消                          | 再通知                                                                                              | 更る 再利用                     |      |    |
| パスワード設定: 設定あり                                                                                                    |                                                |                                                                                                  | _                          |      |    |
| パスワード通知: 送信する(5分以内)                                                                                                    | アップロード日間                                       | 寺 アップロー                                                                                          | ドしたユーザー                    | ファイル | 樂作 |
| 送信元メールアドレス: ユーザー指定(om                                                                                                    | ibiwa@belle shina-med ac in) 2017-07-21 (10    | 5:58:27) staff1@br                                                                               | elle.shiga-med.ac.jp       |      | 削除 |

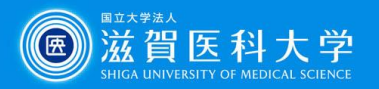

#### 参照:受取フォルダが停止されたら...

送信者が受取フォルダを 停止した場合、[めるあど 便取消通知メール]が届 きます。

取消されると、アップロー ドされたファイルをダウン ロードできる人はいなくな ります。

※停止の方法は、19~20 ページを参照してください。

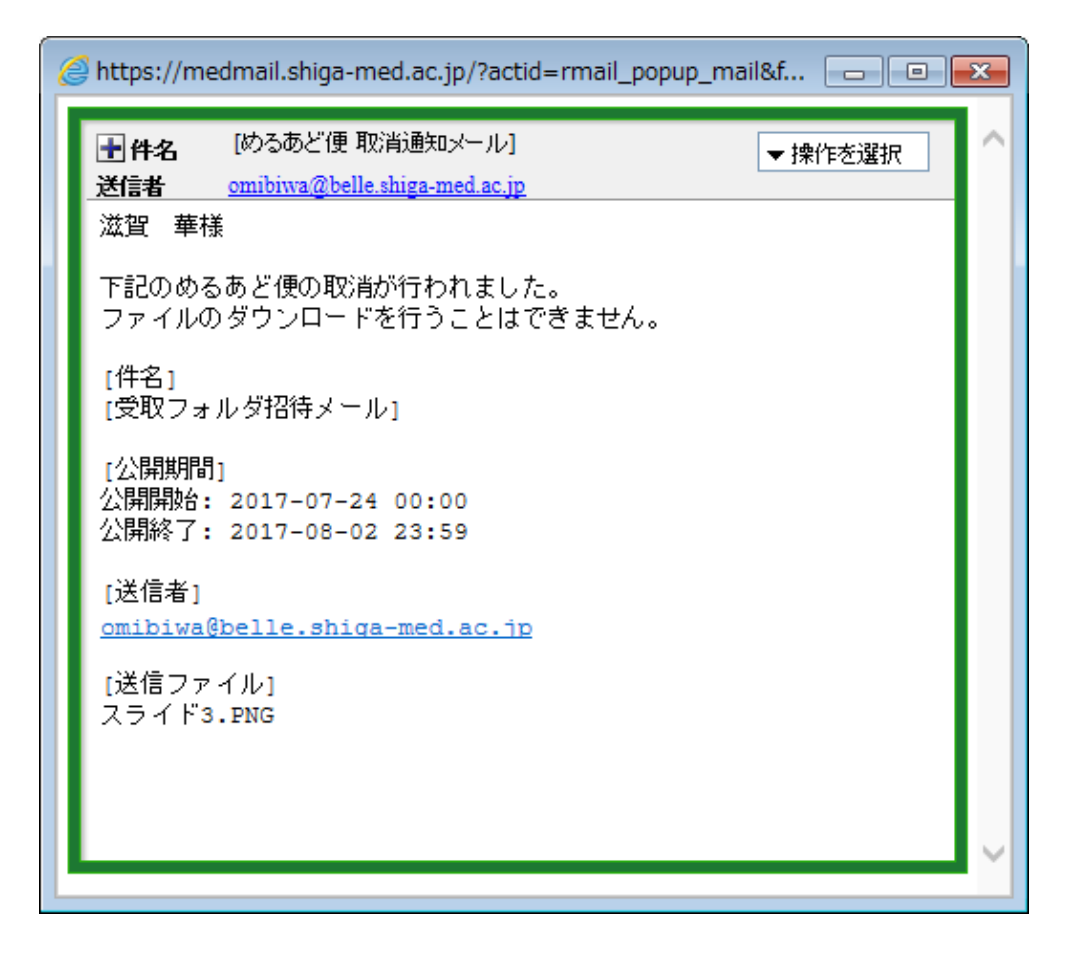

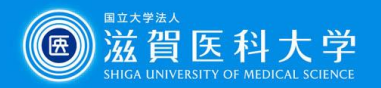

#### 注意:ユーザー情報について…

ユーザー名は「ユーザー 情報」の「ユーザー設定」 を参照していますが、情報 を書き換えても、次回ログ イン時には元に戻ります。

| File <mark>Z</mark> en                                   | ユーザー名: omibiwa ディスク使用量: 1 MB / 10000 MB ) レデ ログオフ |
|----------------------------------------------------------|---------------------------------------------------|
| わるあど便 <b>ユーザー情報</b> ヘルプ                                  | $\uparrow$                                        |
| ユーザー情報                                                   |                                                   |
| 22                                                       |                                                   |
|                                                          |                                                   |
| <ul> <li>ユーザー登録情報</li> </ul>                             |                                                   |
| 役割:                                                      | ユーザー(ブロジェクト#1 プロジェクト)                             |
| ユーザーID:                                                  | omibiwa                                           |
| ユーザー名:                                                   | omibiwa                                           |
| メールアドレス:                                                 | omibiwa@belle.shigil-med.ac.jp                    |
| <ul> <li>ディスク使用状況</li> </ul>                             |                                                   |
| 最大使用可能容量:                                                | 300MB                                             |
| 現在の使用量:                                                  | 0.67MB                                            |
| 使用率:                                                     | 0%                                                |
| <ul> <li>フォルダアクセス権限</li> <li>利用できるフォルダはありません。</li> </ul> |                                                   |
| ● ユーザー設定                                                 |                                                   |
| ユーザー名:                                                   | omibiwa<br>※ 128文字以内                              |
| メールアドレス:                                                 | omibiwa@belle.shiga-med.ac.jp<br>※ 128文字以内        |
| 変更する<br>システム管理者に連絡するときは <u>こちら</u> から。                   |                                                   |
|                                                          | ページトゥナヘ                                           |

40

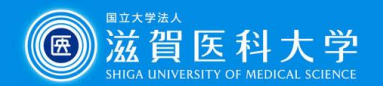

Copyright(C)2017 MultiMediaCenter in Shiga University of Medical Science All Rights Reserved.